Complete the following steps in order to begin the process of accessing SHARES.

## 1. Create an Account

To begin the process of accessing the SHARES reporting system, first you will need to create an eAuthentication account with Level 2 access by clicking <u>https://identitymanager.eems.usda.gov/registration/selfRegistrationForm.aspx?level=2</u>. (You can read more about Level 2 access by clicking here and scrolling down to "What Is Level 2 Access?").

## Note: Please take special care to remember the answers to your security questions *exactly* as you entered them.

## 2. Verify Your Identity

Once you have registered for your Level 2 eAuthentication account, you will need to complete the identity verification process. This can either be done online, or by presenting your government-issued photo ID in person at a USDA Service Center. You will receive additional instructions for verifying your identity after you have registered for your Level 2 eAuth account. You can find the nearest USDA Service Center by visiting <u>https://offices.sc.egov.usda.gov/locator/app?type=lra</u> and clicking on your state.

## 3. Contact your T&MA Provider's SHARES specialist

Once you have verified your identity with USDA, send your username and full name (including middle initial; **DO NOT** send anyone your password) to your region's T&MA SHARES specialist so that he or she can contact your state RD office to begin the process of having your SHARES role assigned.